# Creating dependent menus with Moodle 'Database activity'

William Lu

# Hello, everyone

My name is William.

In this session, I will show you how to create a dependent menu with Moodle 'Database activity'. Sometimes, when you collect information with a 'Database form' in Moodle, the 'Add entry' page shows many fields.

If this includes some non-compulsory fields, then you can use a dependent menu to reveal relevant fields only. For example, to create a form listing all countries, you can use a menu field to list the continents first.

After the user chooses "Europe", the selection in Field 2 "Country" is reduced to the countries within Europe.

In Moodle2.9, a 'Database field' can be made compulsory. However, if you are still using Moodle2.8 or lower version, a dependent menu can make some fields 'act' as compulsory fields. In this session, I will create a 'Dependent menu' with Moodle 'Database activity' from scratch, then add JavaScript and CSS to the 'Add template'. Even if you've never created a 'Database activity' before, by the end of this session, you'll be a pro :).

### HOW IT WORKS

# Dependent menu example

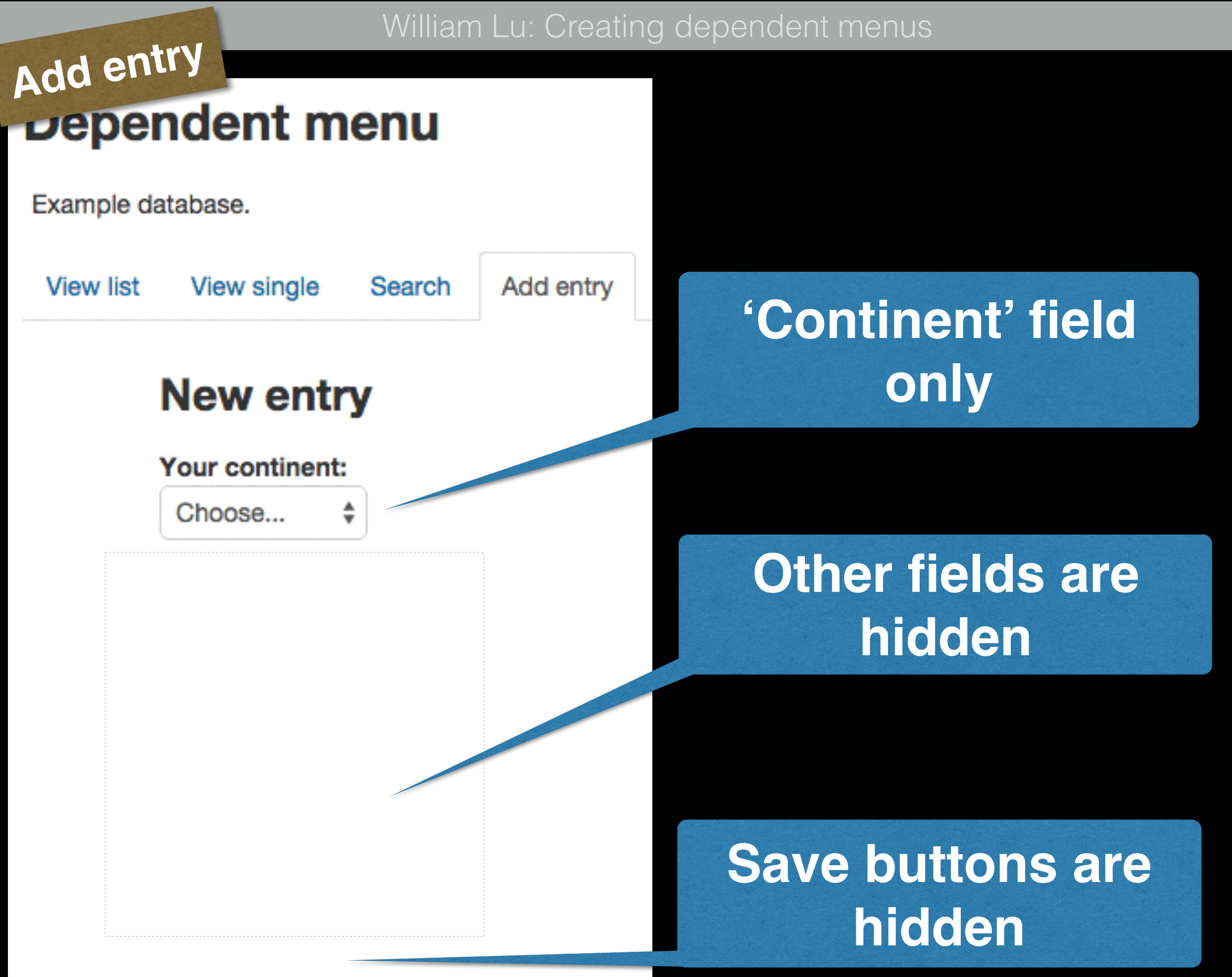

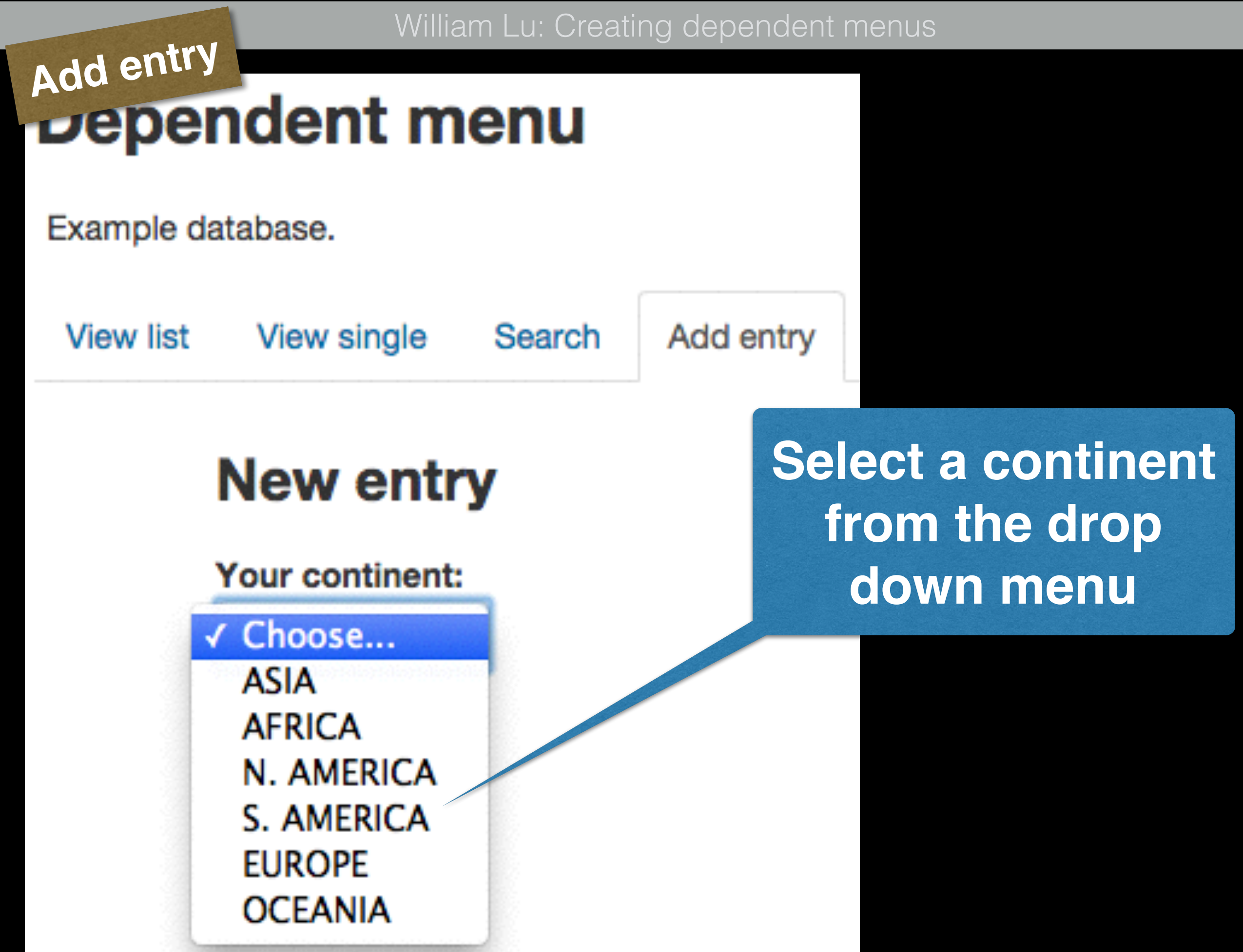

# Add entry

Example database.

View list

View single

Search Add entry

### New entry

Your continent:

OCEANIA

#### Your country:

✓ Choose...
 Australia
 Fiji
 Kiribati
 Marshall Islands
 Micronesia
 Nauru
 New Zealand
 Palau
 Papua New Guinea
 Samoa
 Solomon Islands
 Tonga
 Tuvalu
 Vanuatu

# Then, a 'country' field revealed.

# Select a country from the drop down menu.

### 11 / 57

### Add entry Dependent menu

Example database.

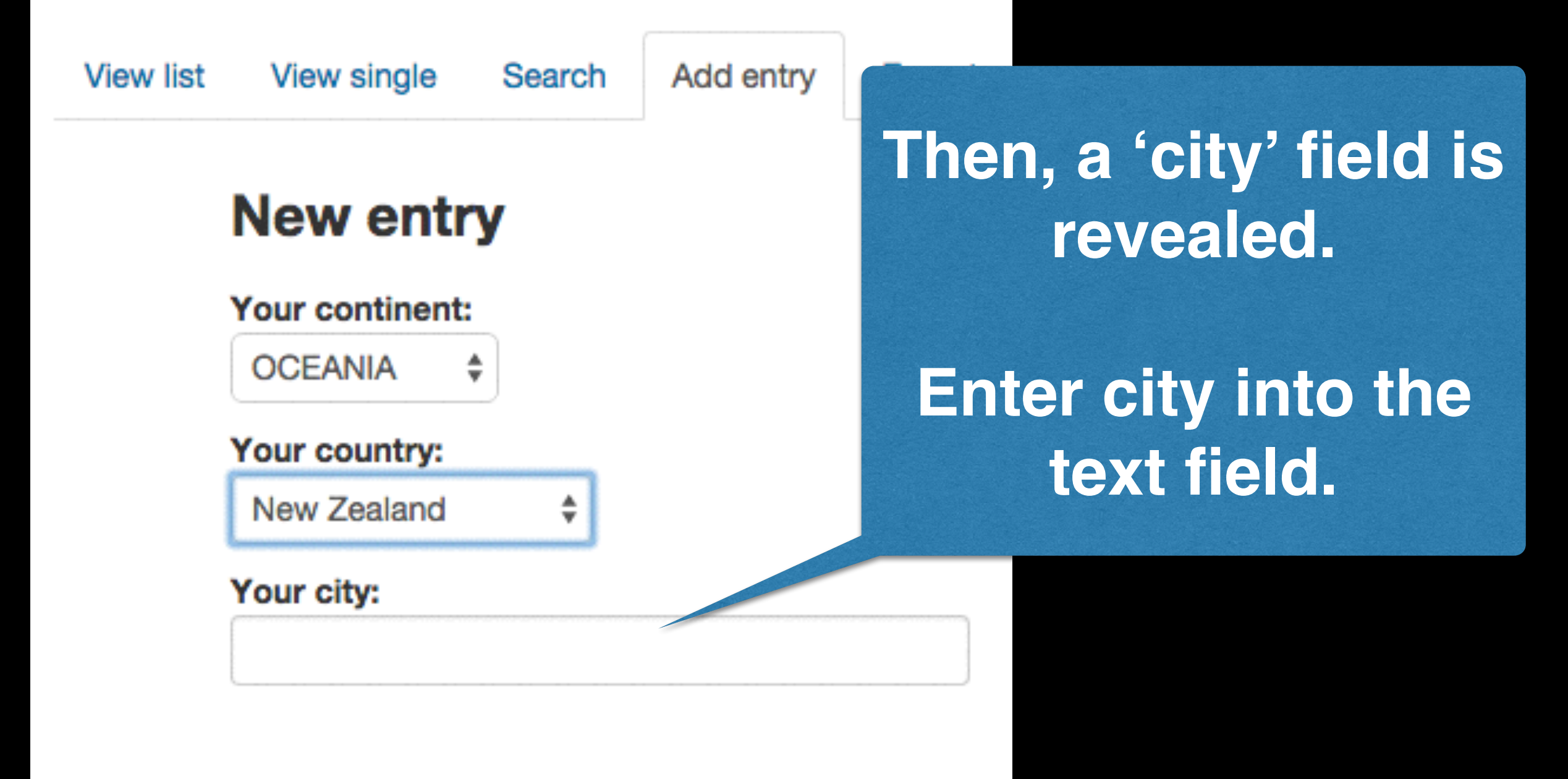

### Add entry Sependent menu

Example database.

View list View single

Search Add entry

### **New entry**

#### Your continent:

OCEANIA 🛟

#### Your country:

New Zealand

nd

\$

#### Your city:

Auckland

#### Your educational sector:

Primary Secondary University TAFE or VET When the first letter of a city's name is being entered, a 'sector' field revealed

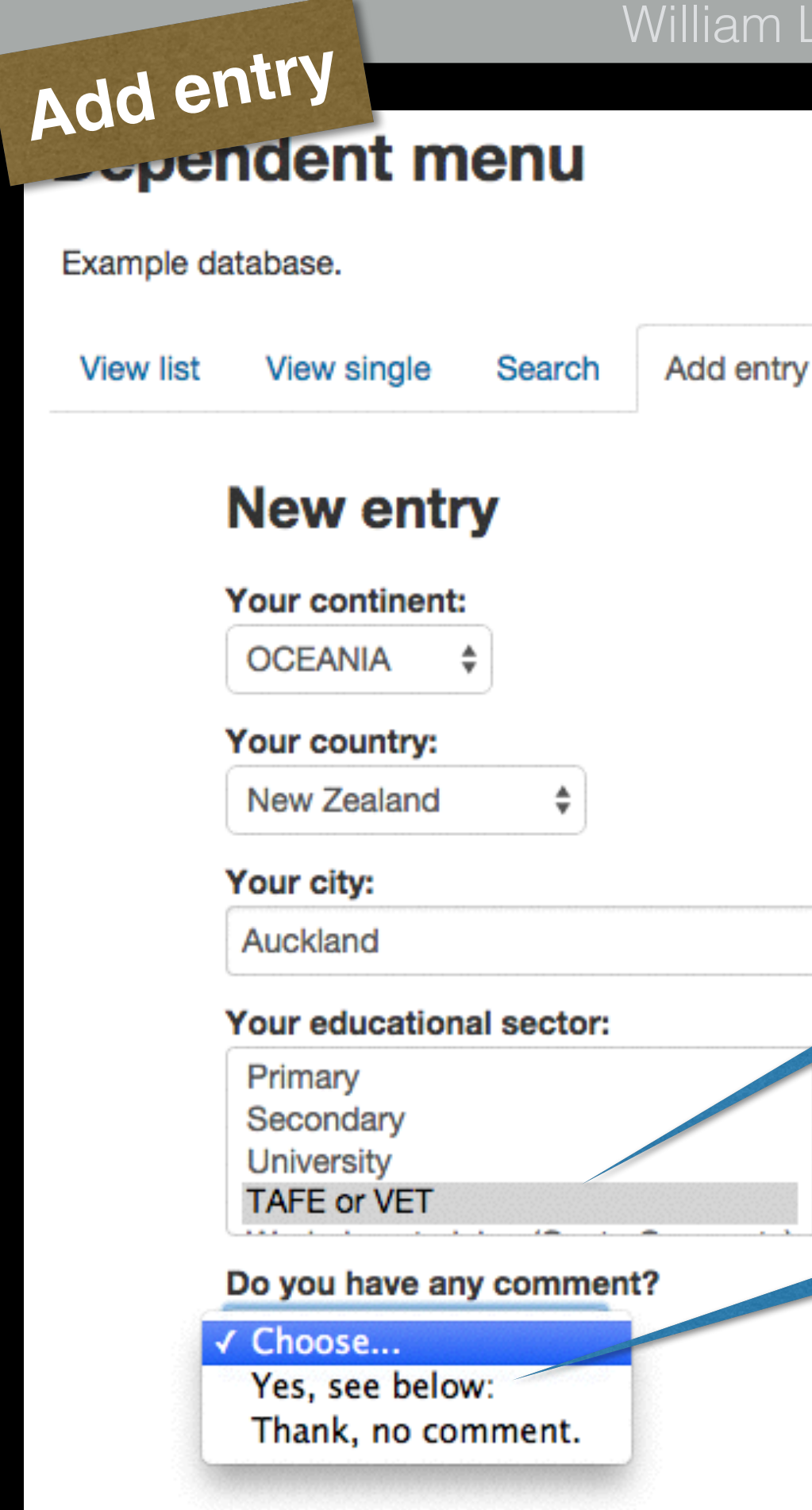

Select 'sector(s)' from the multi section drop down menu

Then a 'comment option' revealed

14 / 57

![](_page_14_Figure_0.jpeg)

![](_page_14_Figure_1.jpeg)

### Select 'No' from the drop down menu

Then the 'Submit' button is revealed

![](_page_15_Figure_0.jpeg)

![](_page_15_Figure_1.jpeg)

# Or, select 'Yes' from the drop down menu

# Then a text field is revealed

![](_page_16_Picture_1.jpeg)

Submit

When the first letter of comment is being entered, the 'Submit' button revealed

### **STEP 1**

# **Create a New Database Activity**

#### Creating dependent menus

X

2

# Add a 'Database activity'

![](_page_18_Figure_2.jpeg)

The database activity module enables participants to create, maintain and search a collection of entries (i.e. records). The structure of the entries is defined by the teacher as a number of fields. Field types include checkbox, radio buttons, dropdown menu, text area, URL, picture and uploaded file.

The visual layout of information when listing, viewing or editing database entries may be controlled by database templates. Database activities may be shared by tween courses as presets and a teacher may also import and export database entries.

If the database auto-linking filter is enabled, any entries in a database will be automatically linked where the words or phrases appear within the course.

A teacher can allow comments on entries. Entries can also be rated by teachers or students (peer evaluation). Ratings can be aggregated to form a final grade which is recorded in the gradebook.

Database activities have many uses, such as

 A collaborative collection of web links, books, book reviews, journal references

Cancel

Turn editing off

+ Add an activity or resource

### Turn editing on

### Add an activity or resource

### Select 'Database'

### Add

19 / 57

![](_page_19_Figure_0.jpeg)

![](_page_20_Picture_0.jpeg)

![](_page_21_Picture_0.jpeg)

![](_page_22_Picture_0.jpeg)

# Add a 'text field'

Example database.

![](_page_23_Figure_2.jpeg)

#### Example database.

| View list   | View single | Search      | Add entry |  |
|-------------|-------------|-------------|-----------|--|
|             |             |             |           |  |
| Field name  | Fie         | eld type    |           |  |
| continent   |             | Menu        |           |  |
| africa      |             | Menu        |           |  |
| asia        | E           | Menu        |           |  |
| europe      |             | Menu        |           |  |
| northameric | a 🖬         | Menu        |           |  |
| oceania     | Ē           | Menu        | 1         |  |
| southameric | a 🗐         | Menu        |           |  |
| city        | abc         | Text        |           |  |
| sector      | 8           | Menu (Multi | -select)  |  |
| say         | Ē           | Menu        |           |  |
| comment     | abc         | Text        |           |  |
|             |             |             |           |  |

Select default order

All fields need to be added for this sample database

| OCEANIA    | 0  |
|------------|----|
| S. AMERICA | ¢  |
| Your city  | ¢  |
| Sector     | ¢  |
| say        | ¢  |
| Comment    | \$ |
|            |    |

Save

Create a new field 🕐

Choose...

Default sort field

Descending \$

Time added

Selecting a 'Default sort field' will change the order of 'View list' and 'View single'

Changing from Ascending to Descending will list the latest entry on top

### **STEP 2**

# **Edit Templates**

Fields

RS

# Edit 'Add template'

cxample database. View list Templates View single Search Add entry Export List template Single template Advanced search template Add template CSS template Javascript template Available tags Fields --> continent - [[continent]] africa - [[africa]] asia - [[asia]] europe - [[europe]] [[continent]] northamerica - [[northamerica]] oceania - [[oceania]] <div id="country" southamerica - [[southamerica]] <stron city - [[city]]

![](_page_26_Picture_3.jpeg)

Reset template Enable editor

<!--- Remove default table, list all fiel <strong>Your continent:</strong><br/>br

ntry:</strong><br> </div><civ id="africa"  $\langle div \rangle$ 

iv id="asia  $\langle div \rangle$ 

iv id="europe [[europe  $\langle div \rangle$ 

iv id="northamerica": [[northamerica]]  $\langle div \rangle$ 

Moodle has kindly created a table layout for us to start with.

The 'table layout' needs to be changed to 'DIV layout'.

Add 'id's to each DIV which going to be hidden.

27 / 57

# Edit 'Add template'

![](_page_27_Picture_2.jpeg)

28 / 57

![](_page_28_Picture_0.jpeg)

# Edit 'Single template'

| 1 Standard    |             |              |              |              |           |       |
|---------------|-------------|--------------|--------------|--------------|-----------|-------|
| View list     | View single | Search       | Add entry    | Export       | Templates | Fi    |
| List template | e Single te | emplate      | Advanced sea | rch template | Add tem   | plate |
| CSS templa    | te Javasci  | ript templat | e            |              |           |       |

editor

Available tags Single template 3 <div class="defaulttemplate"> Fields continent - [[continent]] africa - [[africa]] asia - [[asia]] europe - [[europe]] <strong>Name</strong> northamerica - [[northamerica]] <span class="controls template-field cell c0 oceania - [[oceania]] lastcol">##user##</span> southamerica - [[southamerica]] city - [[city]] sector - [[sector]] <strong>Continent:</strong> say - [[say]] [[continent]] comment - [[comment]] <strong>Country:</strong> [[asia]][[africa]][[northamerica]][[southamerica] [[europe]][[oceania]] </to> Reset template <strong>City:</strong> [[city]] Enable editor <strong>Sector:</strong> [[sector]] </t> <strong >Comme <td class="template-token cell c1 lastcol" [[say]]<br /> [[comment Disable ##edit## ##delete## Added

Fields

Presets

RSS template

Moodle has kindly created a table layout for us to start with.

Some table cells just need to be merged.

Save template

at: ##timeadded## ##export##

</div>

# View single Dependent menu

Example database.

| View list                               | View list View sin |                | Search               | Add entry |  |
|-----------------------------------------|--------------------|----------------|----------------------|-----------|--|
| Page: 1 2 3                             | 3456(1             | Vext)          |                      |           |  |
|                                         | Name               | Adm            | in Lu                |           |  |
| Co                                      | ontinent:          | OCE            | ANIA                 |           |  |
| (                                       | Country:           | New Zealand    |                      |           |  |
|                                         | City:              | Auckland       |                      |           |  |
|                                         | Sector:            | TAFE or VET    |                      |           |  |
| Co                                      | omment:            | Yes,<br>I love | see below:<br>Moodle |           |  |
| Added at: Monday, 22 June 2015, 1:41 am |                    |                |                      |           |  |

After click the 'Submit' button, then, select the 'View single' tab

31 / 57

Page: 1 2 3 4 5 6 (Next)

Presets

RSS template

Fields

# Edit 'Search template'

a database.

| View list    | View single | Search       | Add entry    | Export      | Templates | Fie   |
|--------------|-------------|--------------|--------------|-------------|-----------|-------|
| List templat | e Single te | mplate       | Advanced sea | rch templat | e Add tem | plate |
| CSS templa   | te Javascr  | ipt template | e            |             |           |       |

Defines the interface for Advanced Searches

City:

Sector:

Comment:

#### Available tags

(?)

Fields continent - [[continent]] africa - [[africa]] asia - [[asia]] europe - [[europe]] northamerica - [[northamerica]] oceania - [[oceania]] southamerica - [[southamerica]] city - [[city]] sector - [[sector]] say - [[say]] comment - [[comment]]

| Pocot | tom  | late |
|-------|------|------|
| nesei | rent | nate |

|   |       |          |                  |        |       |            | ٨d | /ance                        | d se            |
|---|-------|----------|------------------|--------|-------|------------|----|------------------------------|-----------------|
|   |       | Format   | -                | B      | I     |            | 12 |                              | P 2             |
|   | •     | e [1     | I S              | $X_2$  | $X^2$ | E          | Ξ  | ∃                            |                 |
|   | Font  | family ¬ | Font             | size   | -     | $\diamond$ | H  | $^{\rm A}_{^{\rm 4}{\rm B}}$ | √α              |
| ſ | First | name:    | 0<br>##first     | name#  | #     |            |    |                              |                 |
|   | Last  | Name:    | ##last           | name#  | #     |            |    |                              |                 |
|   | Cont  | inent:   | [[conti          | nent]] |       |            |    |                              |                 |
|   | ASIA  | A:       | [[asia]          | ]      |       |            |    |                              |                 |
|   | AFRI  | ICA:     | A: [[africa]]    |        |       |            |    |                              | 1.1.1.1.1.1.1.1 |
|   | N. A  | MERICA:  | [[northamerica]] |        | a]]   |            |    |                              |                 |
| ١ | S. AI | MERICA:  | [[south          | americ | a]][  |            |    |                              |                 |
|   | EUR   | OPE:     | [[euro           | e]]    |       |            |    |                              |                 |
|   | OCE   | ANIA:    | A: [[oceania]]   |        |       |            |    |                              |                 |

[[city]]

[[sector]]

[[comment]]

### Moodle has kindly created a table layout for us to start with.

Not much to change.

#### Disable editor

| Depend<br>Advanced | Search                                                                          |                       |
|--------------------|---------------------------------------------------------------------------------|-----------------------|
| View single Se     | arch Add entry                                                                  |                       |
|                    | Entries per page                                                                |                       |
|                    | Sort by                                                                         |                       |
| Time added         | ♦ Descending ♦ ✓ Advanced search Save settings                                  |                       |
| First name         |                                                                                 |                       |
| Last Name          |                                                                                 |                       |
| Continent          | Choose \$                                                                       |                       |
| ASIA               | Choose \$                                                                       |                       |
| AFRICA             |                                                                                 |                       |
| N. AMERICA         | Choose \$                                                                       | Note that if there is |
| S. AMERICA         |                                                                                 |                       |
| EUROPE             |                                                                                 | not an ontry yot      |
| OCEANIA            | Choose \$                                                                       | not an entry yet,     |
| City               |                                                                                 | the search field      |
| Sector             | Secondary<br>University<br>TAFE or VET<br>Workplace training (Govt., Corporate) | won't be available    |
| Comment            |                                                                                 |                       |

![](_page_33_Figure_1.jpeg)

Moodle has kindly created a table layout for us to start with.

The table code needs to be separated into three parts

### View list Dependent menu

| Example da       | tabase.  |            |               | Та       | able 'He       | ader Row'               |
|------------------|----------|------------|---------------|----------|----------------|-------------------------|
| View list        | View sin | gle Search | Add entry     |          |                |                         |
| Name             |          | Continent  | Country       | City     | Sector         |                         |
| Q Admin L        | u⇔ ×     | OCEANIA    | New Zealand   | Auckland | TAFE or VET    |                         |
| Q. Admin L       | u o x    | OCEANIA    | New Zealand   | Auckland | Workplace trai | ning (Govt., Corporate) |
| Q. Admin L       | u⇔ ×     | N. AMERICA | United States | New York | Secondary      | Repeated                |
| <b>Q</b> Admin L | u 🌣 🗙    | ASIA       | China         | Harbin   | University     | Table rows              |

### **STEP 3**

# Use JavaScript for 'Add entry' form

### At start

| View list View single Search Add entry     | Export Temp                                                   | lates Field | s Presets    | Hide all |
|--------------------------------------------|---------------------------------------------------------------|-------------|--------------|----------|
| List template Single template Advanced sea | arch template Ac                                              | id template | RSS template | except t |
| CSS template Javascript template           |                                                               |             |              | drop c   |
| Available tags                             |                                                               |             | Add template | e mer    |
| Fields<br>continent - [[continent]]        | <script type="text/&lt;/td&gt;&lt;th&gt;javascript"></script> |             |              |          |

JS for 'Add template'

le database.

**Hide all fields** except the first drop down menu 'Continent'

JS for 'Add template' Hide all When a 'country' fields Example database. continent is View list View single Add entry Exp when a Search selected selection of Single template Advanced search ter List template CSS template Javascript template 'continent' **Event=onchange** Form ID Available tags changed // Sel Fields continent - [[continent]] africa - [[amca]] var menuselection=document.get[ ementById('[[continent# (d]]') asia - [[asia]] europe - [[europe]] // Listen to the event of the first menu northamerica - [[northamerica]] oceania - [[oceania]] document.getElemen ById('[[continent#id ).onchange=function(){displav():}: southamerica - [[southamerica]] city - [[city]] Hide all function display( sector - [[sector]] say - [[say]] // Hide all fields except document.getElementEyId("country").style.cisplay = 'none'; fields when **Function** document.getElementEyId("asia").style.display = 'none'; document.getElementEyId("africa").style.cisplay = 'none'; an item is document.getElementEyId("northamerica").style.display = 'none document.getElementEyId("southamerica").tyle.display = 'none; document.getElementEyId("europe").style d splay = 'none'; selected document.getElementPyId("oceania").style.cisplay = 'none'; Reset template ...ementEyId("city").style.display = 'none'; document c nt.getElementEyId("sector").style.display = 'none'; **Get Element** nt.getElementEyId("say").style.display = 'none'; Enable ed nt.getElementEyId("comment").strie\_display = 'none'; by ID Display=None

nt.getElementEyId("submiturl").st le display = 'none';

38 / 57

# JS for 'Add template'

| View list   | View single   | Search       | Add entry    | Export       | Tem |
|-------------|---------------|--------------|--------------|--------------|-----|
| List templa | te Single te  | mplate       | Advanced sea | rch templati | e   |
| CSS temps   | vailable taos | ipt tempiate | 3            |              |     |

(?)

Fields

continent - [[continent]]

africa - [[africa]] asia - [[asia]]

**Get Element** 

by ID

Reset template

Enable editor

Disable

editor

comment - [[comment]]

Number of item's order (automatically set when field is defined) is used to control fields revealed when it is selected

// display 2 items each time accory g to menu selection
if ( menuselection.selectedIndex= =1) {
 document.getElementByIc "country"). tyle.display = 'block';
 document.getElementByIc "asia").style.display = 'block';

if (menuselection.selectedIndex==2) { document.getElementById("country").style.display = 'block'; document.getElementById("africa").style.display = 'block';

if (menuselection.selectedIndex==3) { document.getElementById("country").style.display = 'block'; document.getElementById("northamerica").style.display = 'block';

if ( menuselection.selectedIndex==4 ) { document.getElementById("country").style.display = 'block'; document.getElementById("southamerica").style.display = 'block';

if ( menuselection.selectedIndex==5 ) {
 document.getElementById("country").style.display = 'block';
 document.getElementById("europe").style.display = 'block';

if (menuselection.selectedIndex==6) { document.getElementById("country").style.display = 'block'; document.getElementById("oceania").style.display = 'block'; Define number of fields to be revealed each time

# JS for 'Add template'

| JS TO<br>pre database.<br>View list View single Search Add entry                                                                                                    | Export Templates Fields Presets                                                                                                    | When a country is selected                                                                                                    |
|----------------------------------------------------------------------------------------------------|----------------------------------------------------------------------------------------------------|----------------------------------------------------------------------------------------------------|
| List template Single template Advanced s CSS template Javascript template Available Form ID                                                                                                    | earch templa<br>Get element<br>by field ID<br>Add template                                                                                                    | <b>Event=onchange</b>                                                                                                    |
| Fields<br>continent - [[continent]]<br>africa - [[africa]]<br>asia - [[asia]]<br>europe - [[europe]]<br>northamerica - [[northamerica]]<br>oceania - [[oceania]]<br>southamerica - [[southamerica]] | <pre>// display city<br/>document.getElementB; Id("[[asia#id]]").onchange=function(){g<br/>document.getElementB; Id("[[africa#id]]").onchange= unction()<br/>document.getElementB; Id("[[northamerica#id]]").onchange=fu<br/>document.getElementB; Id("[[southamerica#id]]").onchange=fu<br/>document.getElementB; Id("[[southamerica#id]]").onchange=function<br/>document.getElementB; Id("[[oceania#id]]").onchange=function</pre> | displaycity();<br>(displaycity();):<br>unction(){displaycity<br>unction(){displaycity<br>();<br>(displaycity();):<br>m(){displaycity();):<br>m(){displaycity |
| city - [[city]]<br>sector - [[sector]]<br>say - [[say]]<br>comment - [[comment]]                                                                                                    | <pre>function displaycity() {     document.getElementById("city").style.display = 'block';   }   // display sector   document.getElementById("[[city#id]]").onkeyup=function(){displaysector}</pre>                                                                                                    | Event=onkeyupe                                                                                                    |
| Event=onchange                                                                                                    | function <u>displaysector()</u> {<br>document.getElementById("sector").style.display = 'block';<br>}                                                                                                    | Reveal the                                                                                                    |
| Reveal the 'Say'<br>field                                                                                                    | <pre>// display say document.getElementById("[[sector#id]]").onchange=function function displaysay() { document.getElementById("say").style.display = 'block'; }</pre>                                                                                                    | Ofdisplaysay0:                                                                                                    |

#### JS for 'Add template' When a comment Exam option is Number of item's order View Fields Prese selected (automatically set when List **RSS** tempran ate field is defined) is used Java **Get Element** to control fields revealed by field ID when it is selected **Event=onchang** isplay button var savselection=docume, getElementBrld('[[say#id] africa id - [[africa#id]] asia id - [[asia#id]] europe id - [[europe#id]] document.getElementById('[[say#id]]').onchange=function(){displaycomment();}; id - [[northamerica#id]] Form ID [oceania#id]] function displaycomment() { Define nca id - [[southamerica#id city id -[city#id]] if (sayselection.selectedIndex==1) { [[sector#id]] sector number of document.getElementById("comment").style.display = 'block say id - [[say#id] document.getElementById("submiturl").style.display = 'none ment#id]] fields to be **Reveal the** if (sayselection.selectedIndex==2) { revealed 'Submit' document.getElementById("comment").style.display = 'none document.getElementById("submiturl").style.display = 'blocl each time button

41 / 57

#### JS for 'Add template' When a cxample database. comment text View list View single Search Add entry Export Templates Fields Presets is entered Advanced search template Add template RSS template CSS temp List template Single template Available tags **Get Element** aooumonage by field ID Field ids **Event=onkeyup** continent id - [[continent#id]] africa id - [[africa#id]] asia id - [[asia#id]] europe id - [[europe#id]] // display button ca#id] document.getElementByle("[[comment#id ).onkeyup=unction(){displaybutton();}; Form ID rica#id **Reveal the** function displaybutton() / city id - [[city#id]] document.getElementEyId("submiturl").style.display = 'block'; sector id - [[sector#id]] say id - [[say#id]] 'Submit' comment id [[comment#id]] // Submit and Save function urlsubmit() { button var x = document.getElementsByTagName("form"); x[0].submit(); Reset template // ]]></script> **Submit form** Enable editor function

Save template

### FREE DOWNLOAD

# Please download the presets and this presentation's PDF file from <u>https://moodle.net/mod/data/view.php?</u> <u>d=1&rid=141</u>

![](_page_42_Picture_3.jpeg)

### Use preset **Dependent menu** Example database. View single Search Add entry Templates View list Export Presets Fields There are no fields defined for this database. Please create some below or choose a predefined set to get started. Create a new field (?) Choose a \$ Choose... preset Default sort field Time added Ascending \$ \$ Save

![](_page_44_Figure_1.jpeg)

# More example 1: Extra fields

![](_page_46_Picture_0.jpeg)

![](_page_47_Picture_0.jpeg)

![](_page_47_Picture_1.jpeg)

### 48 / 57

![](_page_48_Picture_0.jpeg)

Ex

# JS for 'Single template'

core1 - [[core1]] core2 - [[core2]] comment1 - [[comment1]] comment2 - [[comment2]] menu - [[menu]] Actions Edit - ##edit## Delete - ##delete##

![](_page_49_Picture_3.jpeg)

Reset template

Enable editor

Single template

<div>Added by: ##user## at: ##timeadded##</div> <div><strong>Core elements addressed in this entry: </str [[core1]]</div> <div>[[comment1]]</div>

<div id="more"><strong>More entry, core elements addre: [[core2]]</div> <div>[[comment2]]</div>

##edit## ##delete## ##approve## ##disapprove## ##

<script type="text/javascript">// <![CDATA[

[core2]]' == '') {
 document.getElementById('more').style.display='none

f ('[[comment2]]' == '') { document.getElementById('more').style.display='none

# If content is empty display = none

The 'table layout' needs to be changed to 'DIV layout'.

Add 'id's to each DIV that is going to be hidden.

# More example 2: Optional fields

Add entry Dependent menu and hidden empty fields Hide empty fields in 'Single View' and Dependent menu in 'Add entry' template. Add er View single View list Search Show common fields New entry **Optional menu** Name: Common field Material: Before the Material Choose... \$ selection is made Density: (number value) Common field Show common fields Price: (number value) Common field Save and view Save and add another

| -                                   | William Lu: C                      | reating depe   | ndent menus                                        | 3                 |                     |        |
|-------------------------------------|------------------------------------|----------------|----------------------------------------------------|-------------------|---------------------|--------|
| Add entry                           | enu and hidden empty fi            | elds Dep       | endent menu                                        | u and hidd        | en empty fi         | elds   |
| Hide empty fit<br>View list<br>N    | r selecting the<br>Material        | ields View lis | After s<br>M                                       | electi<br>lateria | ng the              | Fields |
| Name:<br>Material:<br>Metal \$      |                                    |                | Name<br>Materi II:<br>Wood ‡<br>Density: (number v | Dolou             |                     |        |
| Conductivity: (num                  | nber value)                        |                | Botanical name:                                    | are r             | eveale              | d<br>d |
| Malleability:<br>Price: (number val | Relevant field<br>are revealed     | ds<br>d        | Combustion: (number v                              | value)            | Save and add anothe |        |
|                                     | Save and view Save and add another | ·              |                                                    | Save and view     | Save and add anothe |        |

### Empty fields will be hidden in 'View Single'

-01

100

# JS for 'Single template'

#### Fields

name - [[name]] material - [[material]] price - [[price]] conductivity - [[conductivity]] density - [[density]] combustion - [[combustion]] malleability - [[malleability]] botanical - [[botanical]] **Actions** 

#### Edit - ##edit## Delete - ##delete##

Reset template

Enable editor

Disable

editor

<div><strong>Name: </strong: <div><strong>Material: </stron <div id="density"><strong>Den <div id="conductivity"><strong <div id="conductivity"><strong <div id="malleability"><strong <div id="botanical"><strong <div id="botanical"><strong>B <div id="combustion"><strong extrong>Price: </strong <div><strong>Price: </strong

<script type="text/javascript">

if ('[[conductivity]]' == '') {

document.getElementById('conductivity').style.display='none';

if ('[[malleability]]' == '') {

document.getElementById('malleability').style.display='none

if ('[[botanical]]' == '') {

document.getElementById('botanical').style.display='none';

if ('[[combustion]]' == '') {

document.getElementById('combustion').style.display='none';

#### // ]]></script>

### The 'table layout' needs to be changed to 'DIV layout'.

# Add 'id's to each DIV that is going to be hidden.

If content is empty display = none

54 / 57

### ISSUES

The dependent menu **won't** work at all, if JavaScript is **disabled** in user's browser settings.

All fields will be revealed straight away, there'll be no error message on the Moodle page.

# The browser will show a warning icon - users must click on the icon to allow JS.

![](_page_55_Picture_2.jpeg)

# **Any Questions?**